Mise à jour de BCDI avec ENC92

La mise en œuvre des postes dans la configuration ENC92, ne permet pas l'accès au disque C : dans le poste de travail, lieu où est installé BCDI. Ce dispositif permet entre autre chose d'éviter la contamination par les virus de votre système Windows

Cependant l'accès à C:\bcdiserv est rendu possible à condition de taper ce dossier dans la barre de navigation de l'explorateur.

Prévoir 30 minutes pour effectuer cette migration.

1°) Noter la version de BCDI utilisée (Barre de titre)

2°) Faire outils statistiques fichiers et imprimer le rapport.

3°) Réaliser une sauvegarde sur clef USB de la base principale et éventuellement des autres bases utilisées

3°) Arrêter le connecteur BCDI si vous avez E-sidoc

4°) Arrêter le serveur de requêtes BCDI

5°) Lancer bcdic.exe se trouvant dans BCDISERV\PROG : une invitation à faire la nouvelle mise à jour est proposée. Si les modules ne se téléchargent pas automatiquement, réaliser cette tâche manuellement en ouvrant BCDI puis dans l'espace client Téléchargement des mises à jour.

3 modules doivent être téléchargés :

- majclientman.exe à placer dans BCDISERV\PROG

-bcdicr.exe à placer dans BCDISERV\PROG\REPMAJ

-clientcr.exe à placer dans BCDISERV\PROG\REPMAJ

6°) Quitter bcdi et depuis BCDISERV\PROG lancer le module majclientman.exe : cette opération effectue la mise à jour système et client et se poursuit par la (ou les) conversions des bases.

Dans certain cas il est possible d'effectuer la mise à jour directement mais en cas d'échec d'exécution de ceux-ci (manque de droits d'administrateur sur la machine) il possible d'effectuer les tâches de mise à jour par copier-coller du contenu de C:\BCDISERV vers un dossier BCDIMAJ créé sur D :

Une fois cette mise à jour réussie\* il sera possible de replacer les fichiers et dossiers se trouvant sur d:\BCDIMAJ vers c:\bcdiserv (copier-coller).

\*L'affichage de l'écran Mise à jour effectuée ne signifie pas que la mise à jour est réussie. On vérifie que l'opération est réussie en lançant bcdic.exe (se trouvant dans BCDIMAJ\prog\) : s'il est à nouveau possible d'entrer dans BCDI et que les chiffres affichés en statistiques fichiers sont identiques à ceux du point 2°) ; L'opération de mise est alors correcte et il est alors possible de recopier le contenu de BCDIMAJ vers c:\bcdiserv